お客さま 各位

株式会社七十七銀行

## 七十七銀行アプリのリニューアルについて

平素は当行をお引き立ていただき厚く御礼申し上げます。

七十七銀行アプリ(以下「銀行アプリ」といいます。)の利便性向上およびセキュリティ強化を 図るため、銀行アプリをリニューアルいたしますので、下記のとおり、お知らせいたします。

記

#### 1. リニューアルの内容

(1) インターネットバンキングとの連携

リニューアル後の銀行アプリではインターネットバンキン グ(以下「IB」といいます。)のご契約が必須となります。 また、銀行アプリ上でIBの機能(お振込・お振替等)が 利用可能となります。

 (2)取引メニュー拡充およびトップ画面のデザイン変更 銀行アプリの取引メニューを拡充し、トップ画面のデザイン も右記のとおり変更します。
注.詳細は別紙1をご参照ください。

### (3) 一部取引メニューにおけるワンタイムパスワード機能の利用必須化

以下の取引メニューについて、ワンタイムパスワード機能(注)の 利用が必須となります。ワンタイムパスワード機能の利用開始登録が 未済のお客さまは、利用開始登録をお願いします。

●残高・取引明細照会 ●家計簿(一生通帳 by Moneytree)

- I Bのご利用(ログイン、お振込・お振替等)
- 注. 60 秒毎に変更となる 8 桁の数字からなる使い捨てのパスワード(ワンタイムパスワード)を発行する銀行アプリの機能 です。ワンタイムパスワード機能の利用開始登録の方法等については別紙2をご参照ください。

#### 2. 実施日

#### 2021年8月3日(火)

注. 実施日以降、GooglePlay または AppStore より銀行アプリのダウンロードまたはアップデートを行うことで、リニューアル後の 銀行アプリが利用できます。なお、リニューアル前の銀行アプリは、2021 年 9 月 7 日(火)以降、利用できなくなりますので ご注意ください。

お問い合わせはお近くの<七十七>窓口または下記までお願いします。

#### 【七十七銀行 コンタクトセンター】

**フリーダイヤル 0120-56-8677** 受付時間/平日(銀行窓口営業日)9:00~19:00 ※スマートフォン・携帯電話・PHSからのご利用の際は、TEL.022-723-3977 におかけください。 (通話料金はお客さまのご負担となります。)

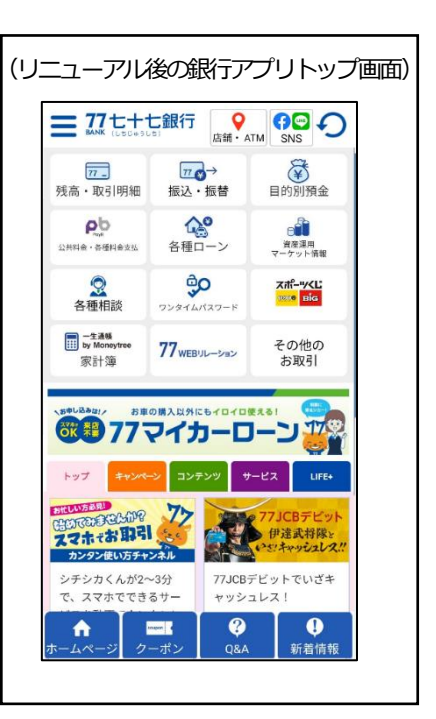

注. I Bをご契約でない場合、リニューアル後の銀行アプリの初回利用時に I Bの 利用開始登録が同時に行われます。(お申込みは不要)

(別紙1)

# 七十七銀行アプリのトップ画面および取引メニュー

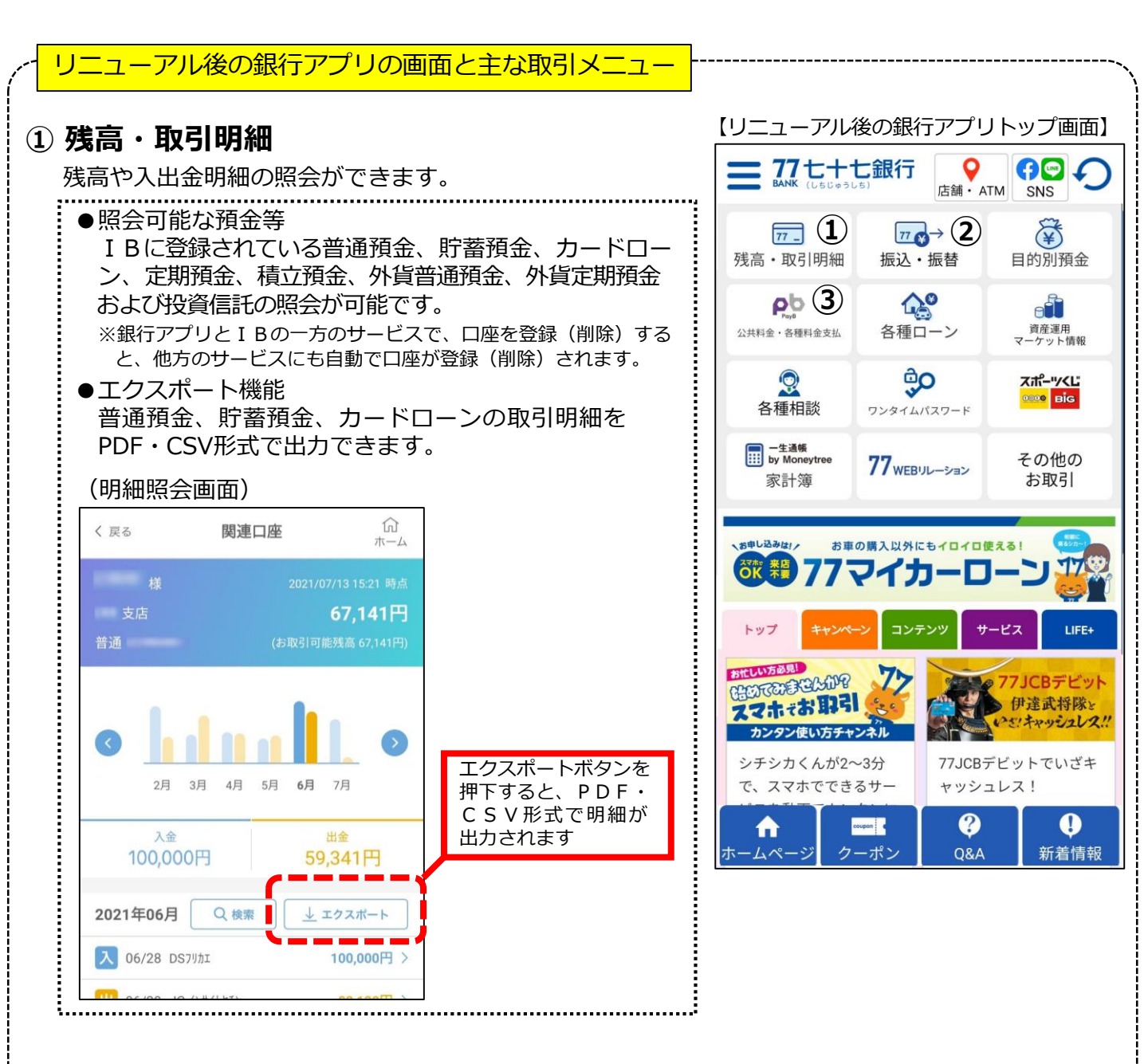

## 振込・振替

銀行アプリからIBによる振込・振替のお取引ができます。

## ③ 公共料金·各種料金支払

七十七銀行PayBアプリを起動し、公共料金・各種料金のお支払いができます。 ※Pay-easy(ペイジー)でお支払いいただく場合は、銀行アプリトップ画面の「その他のお取引」メニューの「インター ネットバンキングのトップページ」より、以下の操作手順によりお支払いいただけます。 【IBトップ画面からの操作手順】 IBトップ画面左上メニュー > お振込・お振替・ペイジー > 税金・各種料金払込みPay-easy(ペイジー)

### リニューアル後の銀行アプリの画面と主な取引メニュー

## ④ 各種ローン

WEBによる各種ローン(注)のお申込みや、商品詳細の 確認ができます。

注. 77マイカーローン、77ワイドローン、77教育ローン、77フリー ローン、77スマートネクストおよび77カードローンが対象です。

## ⑤ 資産運用・マーケット情報

IBによる投資信託・外貨預金・公共債のお取引や、商品 詳細およびマーケット情報の確認ができます。

## ⑥ ワンタイムパスワード

ワンタイムパスワード機能の利用開始登録ができます。利用 開始登録後は、パソコンでIBの「お振込」等のお取引を 行う際に必要となるワンタイムパスワードが、本画面より 確認できます。

# ⑦ スポーツくじ

2021年7月26日(月)より取扱開始予定のスポーツくじの 専用ページへ遷移します。 注.スポーツくじの詳細は別途当行ホームページ等でお知らせします。

## 8 その他のお取引

IBによる各種お取引が利用できます。

- 電子交付サービス
- 定期預金・積立預金 ● 住所変更・届出電話番号変更 ● お客さま登録内容確認
- WEB通帳切替
- ●各種ローンのお取引(各種ローン残高照会や住宅ローンの条件変更)
- インターネットバンキングのトップページ(IBトップページの表示)

ワンタイムパスワード機能の利用を必須とする取引メニューについて

ワンタイムパスワード機能の利用を必須とする「残高・取引明細」等のメニューで、ワンタイムパス ワード機能の利用開始登録が未済の場合は、「ワンタイムパスワード案内画面」に遷移します。

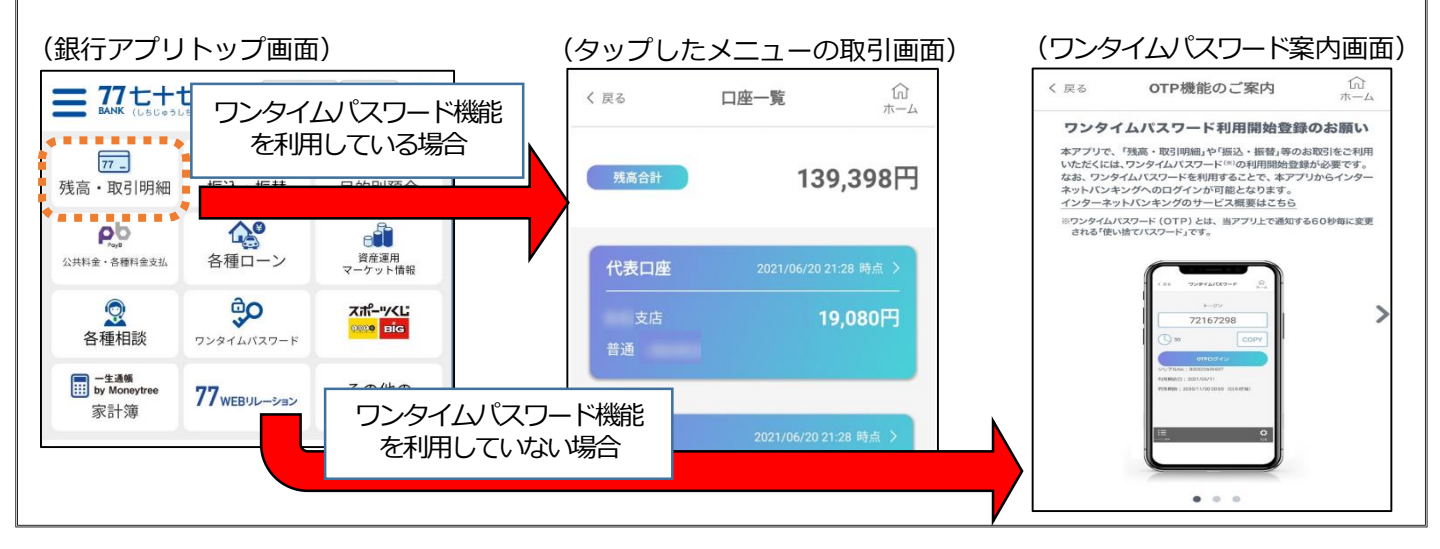

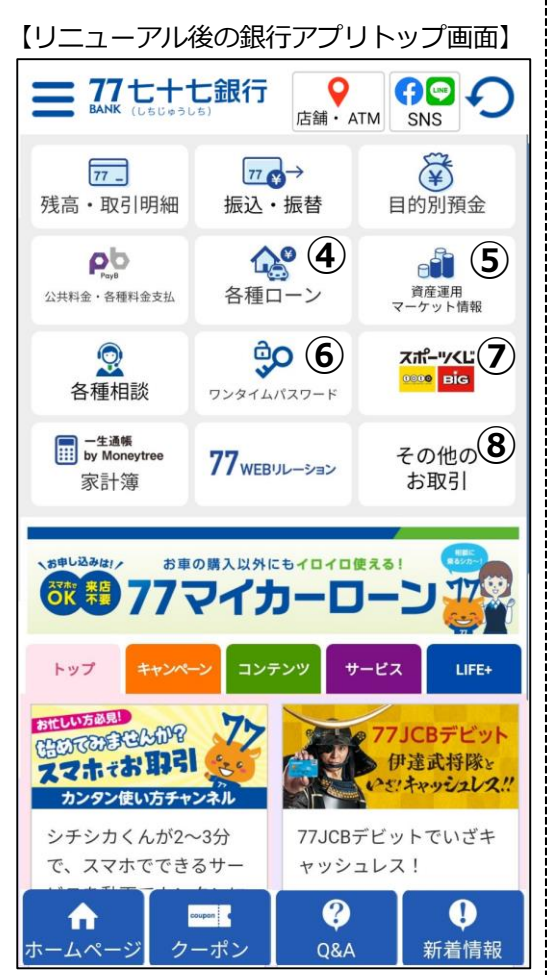

## 1. ワンタイムパスワード機能の利用状況の確認方法

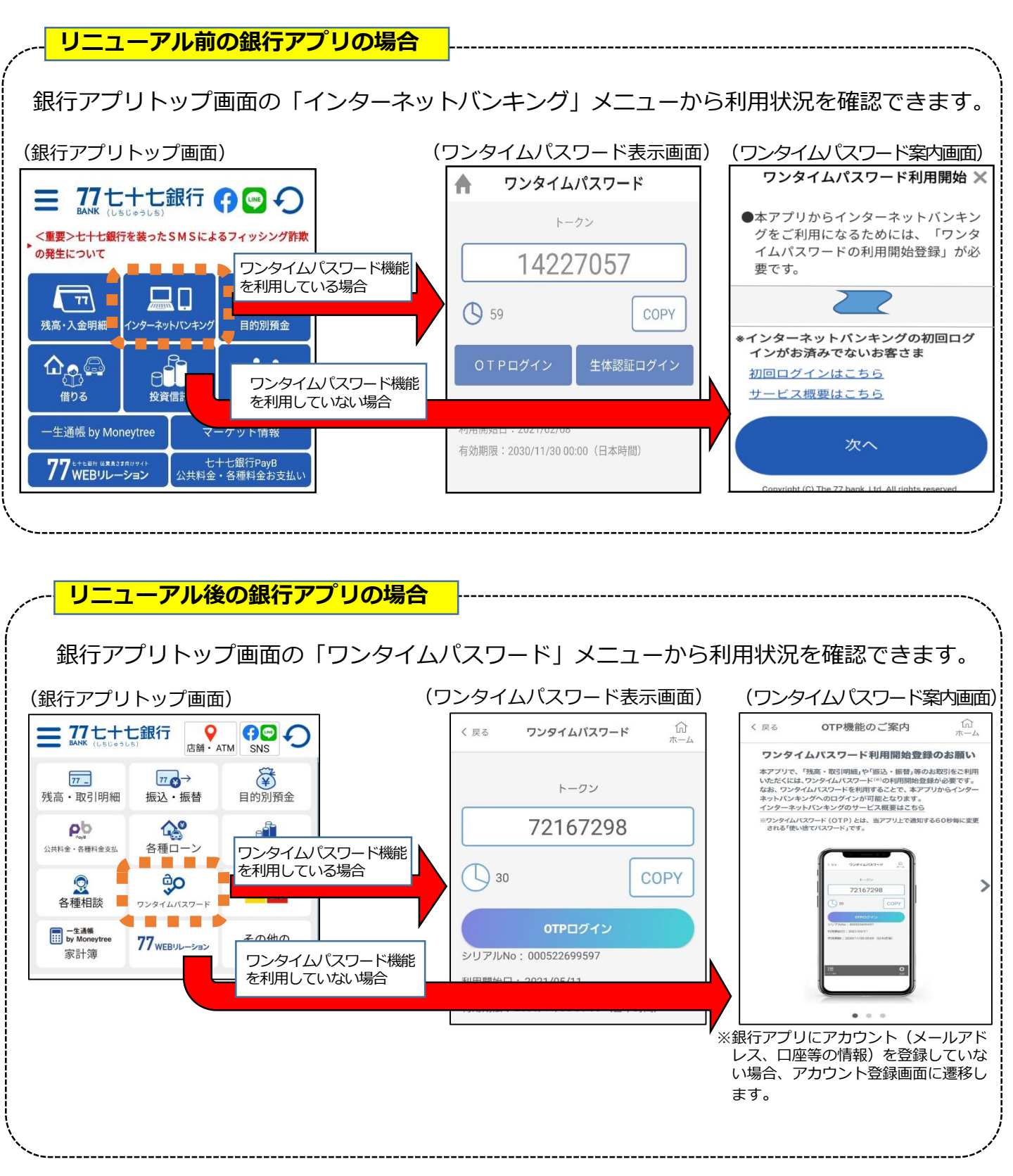

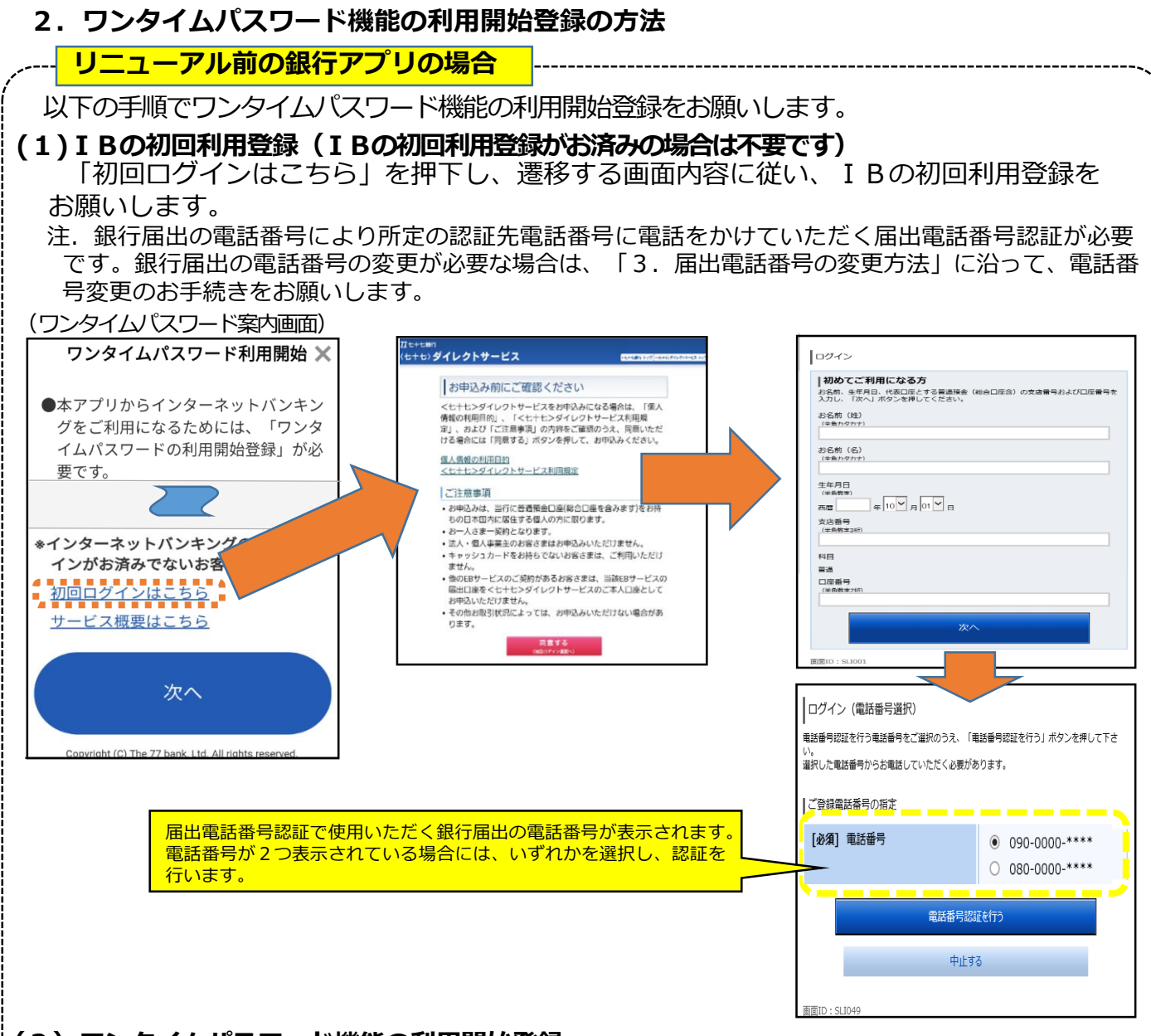

#### (2) ワンタイムパスワード機能の利用開始登録

IBの初回利用登録がお済みの場合、「次へ」を押下し、ワンタイムパスワード機能の利用 開始登録をお願いします。

注.銀行届出の電話番号により所定の認証先電話番号に電話をかけていただく届出電話番号認証が必要です。銀行届出の電話番号の変更が必要な場合は、「3.届出電話番号の変更方法」に沿って、 電話番号変更のお手続きをお願いします。

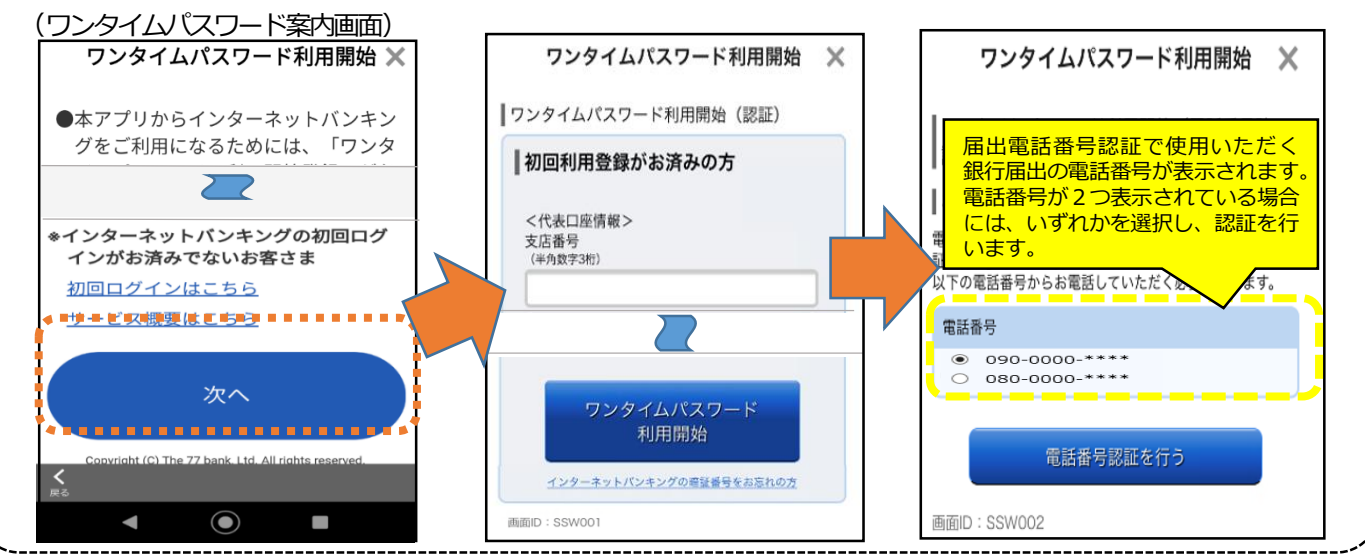

- 2 -

### リニューアル後の銀行アプリの場合

#### 以下の手順でワンタイムパスワード機能の利用開始登録をお願いします。

注.銀行届出の電話番号により所定の認証先電話番号に電話をかけていただく届出電話番号認証が必要 です。銀行届出の電話番号の変更が必要な場合は、「3.届出電話番号の変更方法」に沿って、電話番 号変更のお手続きをお願いします。

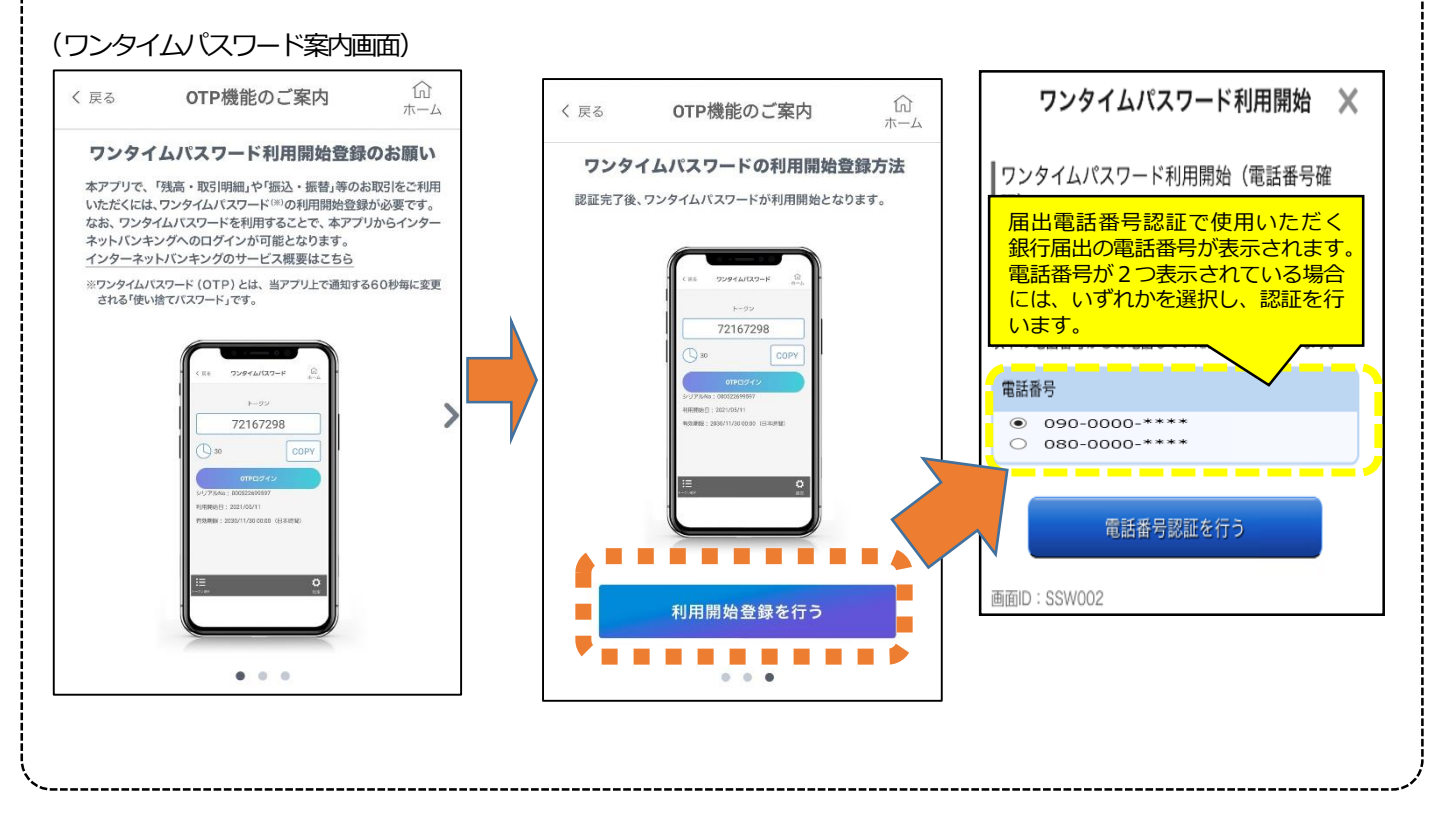

### 3. 届出電話番号の変更方法

届出電話番号に変更がある場合、以下のとおり、変更のお手続きをお願いします。

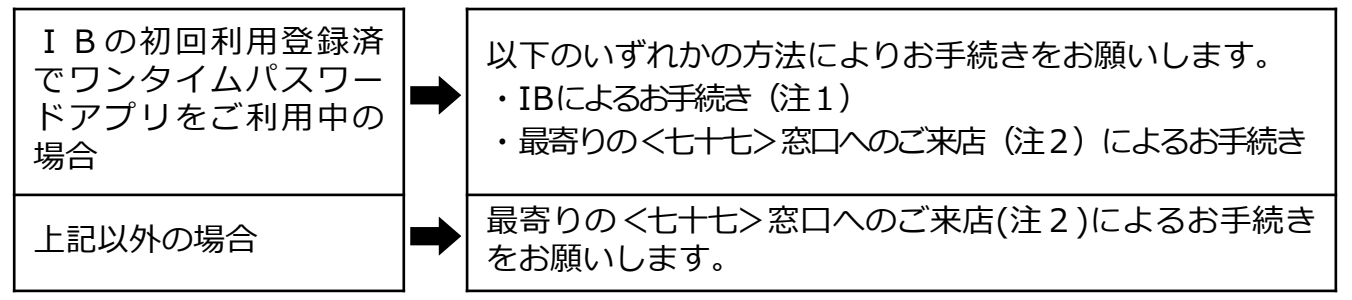

- 注1. I Bによるお手続きの詳細は、下記のURLよりご確認ください。 https://www.77bank.co.jp/inb/qa/address.html
- 注2.ご来店時にはキャッシュカード、通帳、届出印および本人確認書類(運転免許証等) をご持参ください。

### <ワンタイムパスワードアプリについて>

| アプリアイコン                                                                                                    | アプリの概要                                                                          |
|----------------------------------------------------------------------------------------------------|---------------------------------------------------------------------------------|
| E Contraction of the second second se | 2020年9月以前に、ワンタイムパスワードを利用するために使用していたアプリです。<br>注.現在、ワンタイムパスワードアプリの新規利用開始は停止しています。 |